# 第 27 回東北高等学校男女バスケットボール選手権大会

# 宿泊プラン・お弁当 お申し込みからお支払いまでの流れ

(※ページ内の記載内容が一部修正されることがございます。ご了承ください。)

お申し込みの流れ

■下記のURLを、パソコンのインターネットブラウザヘご入力ください。

専用Webページ:<u>https://secure.com-jtb.jp/basketball-tohoku27-fukushima/</u>

※2017年1月5日(木)11:00より受付開始します。

専用Webページにて、以下の通り、(A)→(B)→(C)→(D)→(E)→(F)→(G)の順番でお申し込み情報の登録をしてください。

(A) TOPページ ※画面例

(

| 第 27 回東北高等学校男女バスケットボール選手権大会                                                 | 感動のそばに、いつも。                                                    |
|-----------------------------------------------------------------------------|----------------------------------------------------------------|
| お申し込みの流れ                                                                    | ログイン画面                                                         |
| STEP1 各種申し込みのご案内をダウンロードのうえ、必ず内容をご確認ください。                                    | <u>ログインID/パスワードを忘れた方はこちら</u>                                   |
| STEP2 お申し込み者情報、ログインID、パスワードを下記よりご登録ください。                                    | ログインID<br>パスワード                                                |
| 新規登録 2                                                                      |                                                                |
| STEP3 ご登録いただいたID、パスワードでログイン後、お申し込み内容を入力して<br>※お申し込み内容の確認・変更は適宜同様の手順でお願いします。 |                                                                |
| 各種中し込みのご案内 ※ 必ずこうまください。                                                     | 推奨OS/ブラウザ<br>Windows Vista / 7 / 8                             |
| 大会宿泊プラン・お弁当のご案内                                                             | Internet Explorer 8 / 9 / 10<br>Firefox 23.0以上                 |
| お知らせ                                                                        | Chrome 28.0以上<br>MacOSX                                        |
|                                                                             | Safari 5.1以上<br>Firefox 23.0以上                                 |
|                                                                             | 2014年4月1日現在                                                    |
|                                                                             | *JavaScript)特別は755。                                            |
|                                                                             | ※上記以外の環境の場合、画面が正しく<br>表示されない、もしくは正しく機能し                        |
|                                                                             | ないことがあります。<br>その場合、上記推奨の環境で再度操作                                |
|                                                                             | 願います。                                                          |
|                                                                             | Norton                                                         |
| 個人情報の保護について                                                                 | powered by Symantec                                            |
| JTBグループのプライバシーポリシーについては <mark>ごちら</mark> をご覧ください。                           | <ol> <li>「宿泊プラン・お弁当のご案内」にて、<br/>お手続きの詳細を、必ずご確認ください。</li> </ol> |
|                                                                             | ②「新規登録」ボタンをクリックしてくだ<br>さい。                                     |

### (B) 基本情報の登録 ※画面例

基本情報の登録

#### お申し込みのステップ 1 基本情報の登録 > 2 お申し込み情報の登録 > 3 お申し込み情報の登録完了 > 連絡先等基本情報の入力画面です。 登録完了メールの送信・各種ご連絡などは下記の連絡先担当者に行います。 ※の項目は必須項目です。 フリガナ入力の項目は、全角カタカナで文字間にスペースを入れずに入力してください。 団体情報 摄島県==高等学校バスケットボール部 团体名 🙁 ※全角25文字、半角50文字以内 フクシマクンマルマルコウトウガッコウバスケットボールブ ※全角カナ100文字以内(文字間にスペースを入れずに入力してください) 団体名フリガナ(全角カナ) 😠 相当者名 👻 姓 福島 名 太郎 担当者名フリガナ(全角カナ) 🙁 セイフクシマ メイタロウ (生別) ●男性 〇女性 募便番号(半角数字) 🙁 960 - 0000 郵便番号から住所を検索 都道府県 😠 福島県 🗸 市区町村 😠 福島市1-1-1 借地・建物名等 必要事項をご記載ください。 メールアドレス(半角莨数) 😦 fukushima@koukou.com 住所は、書類送付先になりますので、 連絡先TEL(半角数字) 🙁 024 - 000 - 0000 正確にご記入ください。 連絡先FAX(半角数字) - 000 - 0001 024 姓 福島 宿泊代表着名 👻 名 太郎 メイタロウ 宿泊代表者名フリガナ(全角カナ) 🙁 セイフクシマ 大会期間中緊急連絡先(半角数字) 🙁 080 - 0000 - 0000 ご希望のログインID・バスワード 🜸 希望ID fukushima001 例) taikai001 (半角菌数) パスワード fukushima002 例) 54ni32h ※半角英数字 6~12文字で入力ください。記号は使用できません。 ※大文学小文学を区別します。 ※一度設定したIDは変更できませんのでご注意ください。 ※希望ID、パスワードが同じものは設定出来ません ※このIDは登録終了後、お申し込みや変更時、内容確認時に必要となります。 個人情報の取り扱いについて チェックを必ず入れてください。 個人情報の取り扱いについては下記URLをご確認ください。 チェックしないと次画面には進みません 個人情報の取り扱いについて、 ■上記規約に同意します 展る 登録内容の確認画面へ A-ジトップへ

### (C) 登録確認画面 ※画面例

基本情報の登録内容確認

お申し込みのステップ 1 基本情報の登録 > 2 お申し込み情報の登録 > 3 お申し込み情報の登録完了 >

以下の内容で登録を行います。

よろしければ「登録する」ボタンを、訂正する場合は「戻る」ボタンをクリックしてください。

| 回体情報                                                                  |                                                   |                                                                                                    |
|-----------------------------------------------------------------------|---------------------------------------------------|----------------------------------------------------------------------------------------------------|
| 团体名 ※                                                                 | 福島県〇〇高等学校バスケットボール部                                |                                                                                                    |
| 団体名フリガナ 💥                                                             | フクシマケンマルマルコウトウガッコウバ                               | スケットポールブ                                                                                                    |
| 担当者名 ※                                                                | 福島 太郎                                             |                                                                                                    |
| 担当者名フリガナ 💥                                                            | フクシマ タロウ                                          |                                                                                                    |
| 住別                                                                    | 男性                                                |                                                                                                    |
| 郵便番号 ※                                                                | 960-0000                                          |                                                                                                    |
| 郡道府県 ※                                                                | 福島県                                               |                                                                                                    |
| 市区町村 ※                                                                | 福島市1-1-1                                          | 正しく記載されているかどうか、                                                                                                    |
| 醤地・透物名等                                                               |                                                   | こ唯認たさい。                                                                                                    |
| メールアドレス 💥                                                             | fukushima@koukou.com                              |                                                                                                    |
| 連絡先TEL 💥                                                              | 024-000-0000                                      |                                                                                                    |
| 連絡先FAX                                                                | 024-000-0001                                      |                                                                                                    |
| <b>露泊伊索著</b> 名 ※                                                      | 揮亮 大部                                             |                                                                                                    |
| 宿泊代表者名フリガナ ※                                                          |                                                   |                                                                                                    |
| 大会期間中醫台這該先 ※                                                          | 080-0000-0000                                     |                                                                                                    |
| ご希望のログインID・パスワード **<br>(半角英数)                                         | 希望ID fukushima001<br>パスワード fukushima002           | 「Dとハスワートは、後日ロクイン<br>いただく際に必要になります。<br>お忘れにならないようお控えください。                                                                                                    |
| ē3                                                                    | **忘れないようにお控えください<br>**このIDは登録終了後、お申し込みや変更<br>登録する | 時、内容確認時に必要となります。                                                                                                    |
|                                                                       |                                                   | ▲ ページトップへ                                                                                                    |
| (D) 基本情報の登録完了 ※画面<br>基本情報の登録完了                                        | 例                                                 |                                                                                                    |
| お申し込みのステップ 1 基本情報の登録                                                  | 2 お申し込み情報の登録 3 お                                  | 支払い手続き                                                                                                    |
| 基本情報の登録が完了しました。<br>ご登録いただきましたメールアドレスに基本情報登<br>なお、メールが届かない場合はお手数ですが、下記 | 録完了メールを送信しました。<br>の担当支店までご連絡ください。                 |                                                                                                    |
|                                                                       | 申し込み情報登録へ進む                                       |                                                                                                    |
|                                                                       | へ進む」にお進みくだる                                       | さい しょうしょう しょうしょう しょうしょう しょうしょう しょうしょう ひょうしょう ひょうしょう ひょうしょう しょうしょう しょうしょう しょうしょう しょうしょう ひょうしょう しょうしょう しょうしょう しょうしょう しょうしょう しょうしょう しょうしょう しょうしょう しょうしょう しょうしょう しょうしょう しょうしょう しょうしょう しょうしょう しょうしょう しょうしょう しょうしょう しょうしょう しょうしょう しょうしょう しょうしょう しょうしょう しょうしょう しょうしょう しょうしょう しょうしょう しょうしょう しょうしょう しょうしょう しょうしょう しょうしょう しょうしょう しょうしょう しょうしょう しょうしょう しょうしょう しょうしょう ひょうしょう しょうしょう しょうしょう ひょうしょう ひょうしょう しょうしょう しょうしょう しょう しょう しょう しょう しょう |

#### (E) お申し込み情報の登録 ※画面例

お申し込み情報の登録

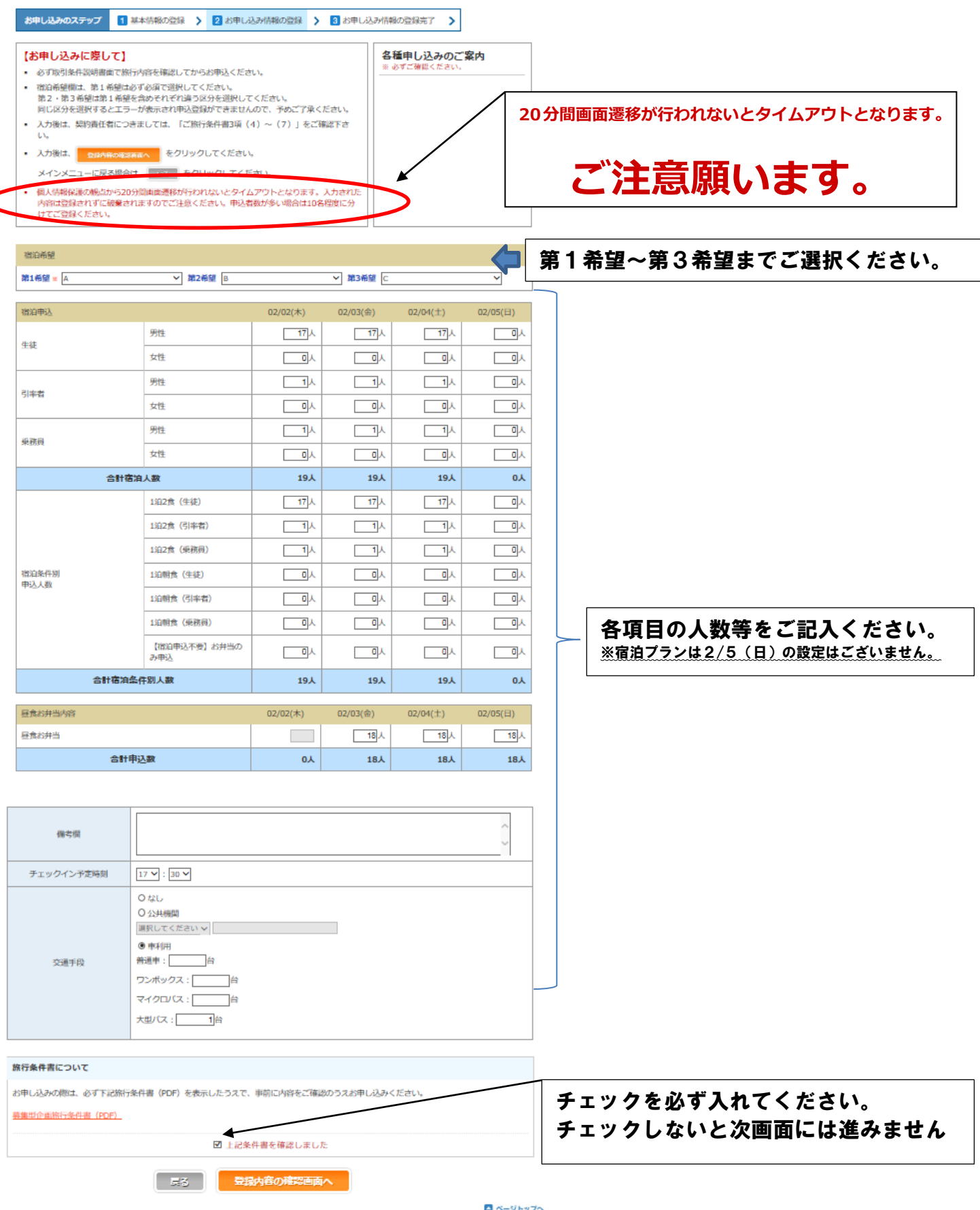

🖪 ベージトップへ

# (F) お申し込み情報の登録内容確認 ※画面例

お申し込み情報の登録内容確認

| お申し込みのステップ 1 基本                                             | 情報の登録 💙 💈 お申し込み                  | ・情報の登録 📏 | 3 お申し込み情報 | の登録完了 💙     |          |
|-------------------------------------------------------------|----------------------------------|----------|-----------|-------------|----------|
| 以下の内容で中し込み情報を登録しま<br>よろしければ「登録する」ボタンをグ<br>T正する場合は「戻る」ボタンをクリ | tす。<br>クリックしてください。<br>リックしてください。 |          |           |             |          |
| 宿泊希望                                                        |                                  |          |           |             |          |
| 第1希望 A 第2希望 B 第3希望                                          | с                                |          |           |             |          |
| 宿泊中込                                                        |                                  | 02/02(木) | 02/03(金)  | 02/04(±)    | 02/05(日) |
| 牛油                                                          | 男性                               | 17人      | 17人       | 17人         |          |
| - 19.                                                       | 女性                               |          |           |             |          |
| 司宗者                                                         | 男性                               | 1人       | 1人        | 1人          |          |
| 21+8                                                        | 女性                               |          |           |             |          |
| 受務員                                                         | 男性                               | 1人       | 1人        | 1人          |          |
|                                                             | 女性                               |          |           |             |          |
| 合計宿湯                                                        | 白人数                              | 19人      | 19人       | 19 <b>人</b> |          |
|                                                             | 1泊2食(生徒)                         | 17人      | 17人       | 17人         |          |
|                                                             | 1泊2食(引率者)                        | 1人       | 1人        | 1人          |          |
|                                                             | 1泊2食(乗務員)                        | 1人       | 1人        | 1人          |          |
| 宿泊条件别<br>申込人数                                               | 1泊朔良(生徒)                         |          |           |             |          |
|                                                             | 1泊朝食(引率者)                        |          |           |             |          |
|                                                             | 1泊朔食(乗務員)                        |          |           |             |          |
|                                                             | 【宿泊申込不要】お弁当のみ<br>申込              |          |           |             | L        |
| 合計宿泊条                                                       | 件別人数                             | 19人      | 19人       | 19Å         |          |

| 昼食お弁当内容 | 02/02(木) | 02/03(金) | 02/04(±) | 02/05(日) |
|---------|----------|----------|----------|----------|
| 昼食お弁当   |          | 18人      | 18人      | 18人      |
| 合計申込数   |          | 18人      | 18人      | 18人      |

| 俗考欄        |                |
|------------|----------------|
| チェックイン予定時刻 | 17:30          |
| 交通手段       | 車利用<br>大型バス:1台 |

展る 登録する

🔺 ベージトップへ

| *1>*                               | 基本情報の<br>確認・変更              | お申し込み確認・変更                     | 手配内容確認・<br>WEB登録     | 各種帳票出力     |                                        |
|------------------------------------|-----------------------------|--------------------------------|----------------------|------------|----------------------------------------|
| 申し込み情報の緊                           | 證録完了                        |                                |                      |            |                                        |
| お申し込みのステッフ                         | 1 基本情報の登録                   | 象  🔰 お申し込み情                    | 報の登録  3 お申           | し込み情報の登録完了 | ●宿泊をお申込みの場合                            |
| 1し込み情報の登録が完<br><u>"</u> 登録内容の詳細は、「 | 了しました。<br>各種帳票出力」メニュ・       | -の「お申込内容確認書」フ                  | ドタンより出力されます。         | 必ずご確認ください。 | まだ宿泊施設は決定していません。                       |
| (「お申込内容確認書」)                       | は「各種帳票出力」メ:<br>※行うには「お申し込み) | ニューからいつでも発行い/<br>検認・変更レメニューをク! | こだけます。<br>Jックレてください。 |            | 一旦、「ロッパット」しててたさい。<br>2017年1月●●日(●)以降に、 |
| 後日お支払いされる場                         | 合は、ログイン後に「                  | 手配内容確認・Web登録」                  | メニューをクリックして          | ください。      | 当サイトでご案内します。                           |
|                                    | ×1>>                        |                                | お支払い手続き              |            | 改めて当サイトにログインいただき、                      |
|                                    |                             |                                |                      |            | 決定した宿泊施設情報をご確認ください。                    |

●お开当のみをお申込みの場合 左記の「お支払手続きへ」のボタンを 押して、振込口座・お支払金額をご確認の上、お支払い手続きをお済ませください。

# 宿泊施設のご確認とお支払い

※宿泊施設の決定は2017年1月●日(●)以降となります。

専用Webページにて、以下のとおり、(A)→(B)→(C)→(D)の順番で宿泊施設の確認とお支払い手続きをしてください。

### (A) TOPページ ※画面例

| 第27回東:                          | 北高等学校                                                              | 男女新人バ                                    | スケットボ                            | 一儿選手権法                        | 大会                    |                                              | <b>88</b> 0766.076. 🎵                                                    |                                                             |
|---------------------------------|--------------------------------------------------------------------|------------------------------------------|----------------------------------|-------------------------------|-----------------------|----------------------------------------------|--------------------------------------------------------------------------|-------------------------------------------------------------|
| お申し込み                           | の流れ                                                                |                                          |                                  |                               |                       | -                                            | レイン画面                                                                    |                                                             |
| STEP1 ##                        | #中し込みのご案<br>申し込み者情報、                                               | i内をダウンロー<br>ログインID、バ<br>新規登録<br>D、バスワードで | ドのうえ、必ず内<br>スワードを下記よ<br>ログイン後、お中 | 容をご確認くださ<br>りご登録ください          | ちい。<br>ハ。<br>りしてください。 | 107-530//<br>1540anim<br>707-                | 20-F##Anthacine<br>ID<br>#001<br>ド<br>・・・・・・・・・・・・・・・・・・・・・・・・・・・・・・・・・・ | TOPページ右側のログイン画<br>より、取得いただいたログイン  <br>とパスワードでログインしてく<br>さい。 |
| B) X1                           | インメニュ                                                              | .— ※[<br>•0 ======                       | 画面例                              | 于配内容確認。<br>WEB發發              | 各種機業出力                | ログアウト                                        |                                                                          |                                                             |
|                                 |                                                                    |                                          |                                  |                               |                       |                                              |                                                                          |                                                             |
| (インメニュー)基本情報<br>基本情報の変更に        | <br>4. 「変更」ボタンを                                                    | をクリックしてくださ                               | EU.                              |                               | U                     | 2Z                                           |                                                                          |                                                             |
| 担当者                             | 福島太郎 様<br>福島県〇〇高等                                                  | 学校バスケットボー                                | il tă                            |                               |                       |                                              |                                                                          |                                                             |
| お申し込み内容の安日                      | 9 <b>容</b><br>更は、「変更」ボタ:                                           | ンをクリックしてく1<br>02/02(木)                   | どさい。<br>02/03(金)                 | 02/04(±)                      | 02/05(日)              | <b>愛更</b><br>証べ数                             |                                                                          |                                                             |
| 生徒                              | 男性                                                                 | 17人                                      | 17人                              | 17人                           | <u>۸</u> ۵            | 51人                                          |                                                                          |                                                             |
|                                 | 女性                                                                 | <del>0</del> ٨                           | ᇝ                                | 0. <b>人</b> 0                 | <u>۸۵</u>             | <u>م</u> ل                                   |                                                                          |                                                             |
| 引率者                             | 男性                                                                 | 1人                                       | 1人                               | 1,                            | ٨٥                    | 37                                           | -                                                                        |                                                             |
|                                 | 女性                                                                 | <u>۸۵</u>                                | 70                               | <u>۸۵</u>                     | ٨٥                    | <u>۸</u> ۵                                   |                                                                          |                                                             |
| 末扬貝                             | 男性                                                                 | 1.1.                                     | 1.4                              | 1.4                           | ۸۵<br>۵۱              | 3人                                           |                                                                          |                                                             |
| 合計算                             | (1)<br>(1)<br>(1)<br>(1)<br>(1)<br>(1)<br>(1)<br>(1)<br>(1)<br>(1) | 19人                                      | 19人                              | 19人                           | 0.                    | 57人                                          | -                                                                        |                                                             |
| 福泊条件別<br>(四)3.4 株               | 1泊2度(生                                                             | 17人                                      | 17人                              | 17人                           | <u>о</u> д            | 51人                                          |                                                                          |                                                             |
|                                 | 1泊2度(引率                                                            | 1人                                       | 1人                               | 1,                            | <u>م</u>              | (**55,500)<br>3.k                            |                                                                          |                                                             |
|                                 | <ol> <li>1泊2食(栗務</li> </ol>                                        | 11                                       | 11                               | 11                            | ٥٨                    | (*28,500)<br>3人                              |                                                                          |                                                             |
|                                 | 興)<br>1泊研食(生                                                       | 01                                       | 01                               | 01                            | 01                    | (¥28,500)<br>0人                              |                                                                          |                                                             |
|                                 | (社)<br>1泊朝食(引率)                                                    | 01                                       | 01                               | 01                            | 01                    | (¥0)                                         |                                                                          |                                                             |
|                                 | 者)<br>1泊朝食(栗務                                                      |                                          |                                  |                               | 0.1                   | (¥0)<br>人                                    |                                                                          |                                                             |
|                                 | 員)<br>【宿泊由以不                                                       | UX.                                      | UX.                              | U.X.                          | 70                    | (¥0)                                         |                                                                          |                                                             |
|                                 | 要] お弁当のみ<br>申込                                                     | <u>۸۵</u>                                | ۵۸                               | <del>۸</del> ۵                | <u>۸۵</u>             | 0).<br>(¥0)                                  |                                                                          |                                                             |
|                                 |                                                                    |                                          |                                  |                               |                       | P.9.1                                        | 1                                                                        |                                                             |
| 合計宿泊;<br>(宿泊                    | 条件別人数<br>自費用)                                                      | 19人                                      | 19Å                              | 19人                           | ٥٨                    | (¥490,500)                                   |                                                                          |                                                             |
| 合計宿泊<br>(宿)<br>昼食お升当内容          | 条件別人数<br>9費用)                                                      | 19人<br>02/02(木)                          | 19人<br>02/03(金)                  | 19人<br>02/04(土)               | 0人<br>02/05(日)        | 57入<br>(¥490,500)<br>延べ数                     |                                                                          |                                                             |
| 合計增泊<br>(宿況<br>昼食お弁当内容<br>昼食お弁当 | 条件划人数<br>自費用)                                                      | <b>19人</b><br>02/02(未)<br>0              | <b>19人</b><br>02/03(余)<br>18人    | <b>19人</b><br>02/04(土)<br>18人 | 0人<br>02/05(日)<br>18人 | 57入<br>(¥490,500)<br>延べ数<br>54人<br>(¥43,200) |                                                                          |                                                             |

🖪 ページトップへ

① お申込み内容を確認いただいた後、「予約内容確認・WEB 登録」へお進みください。

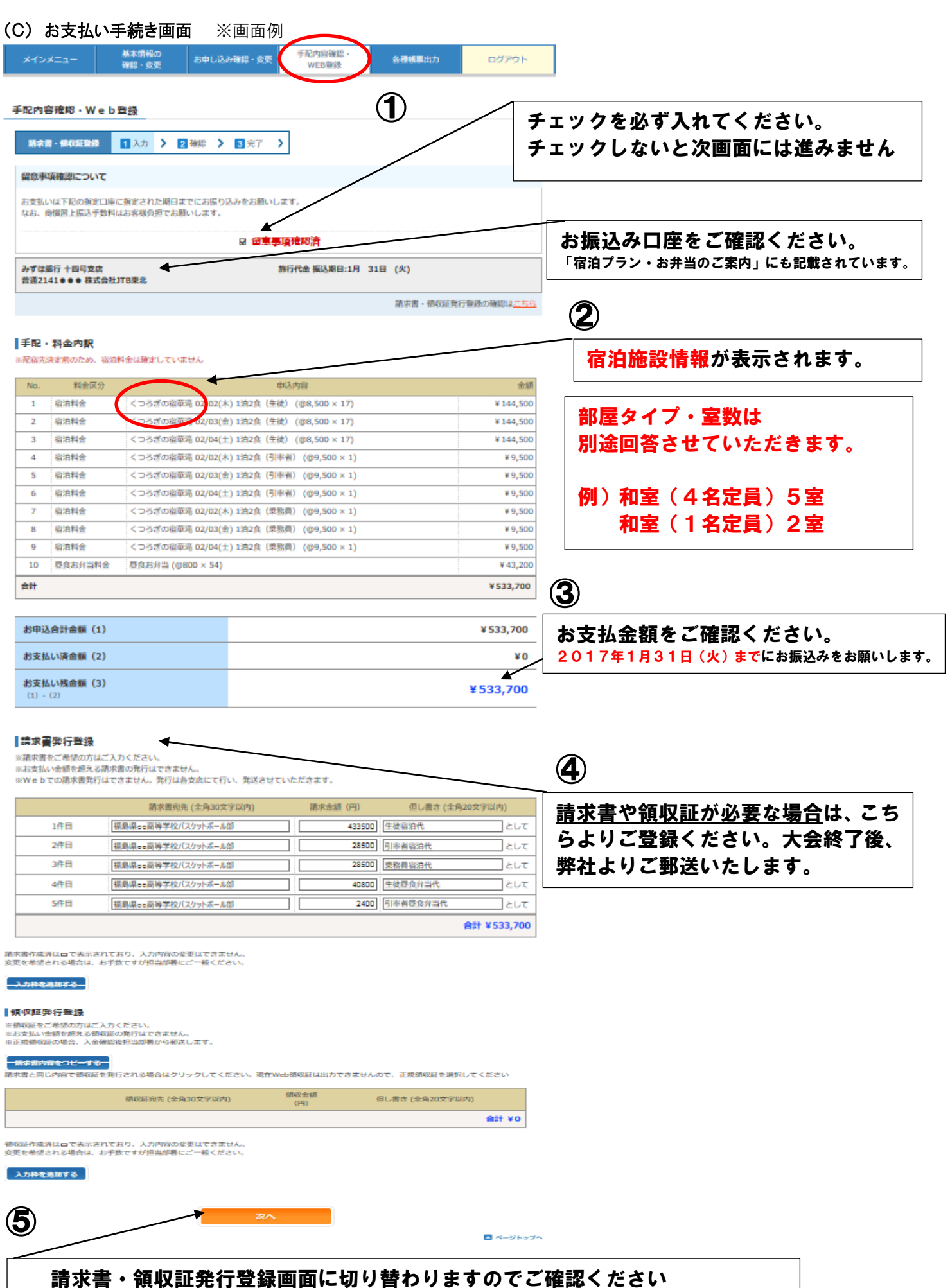

## 

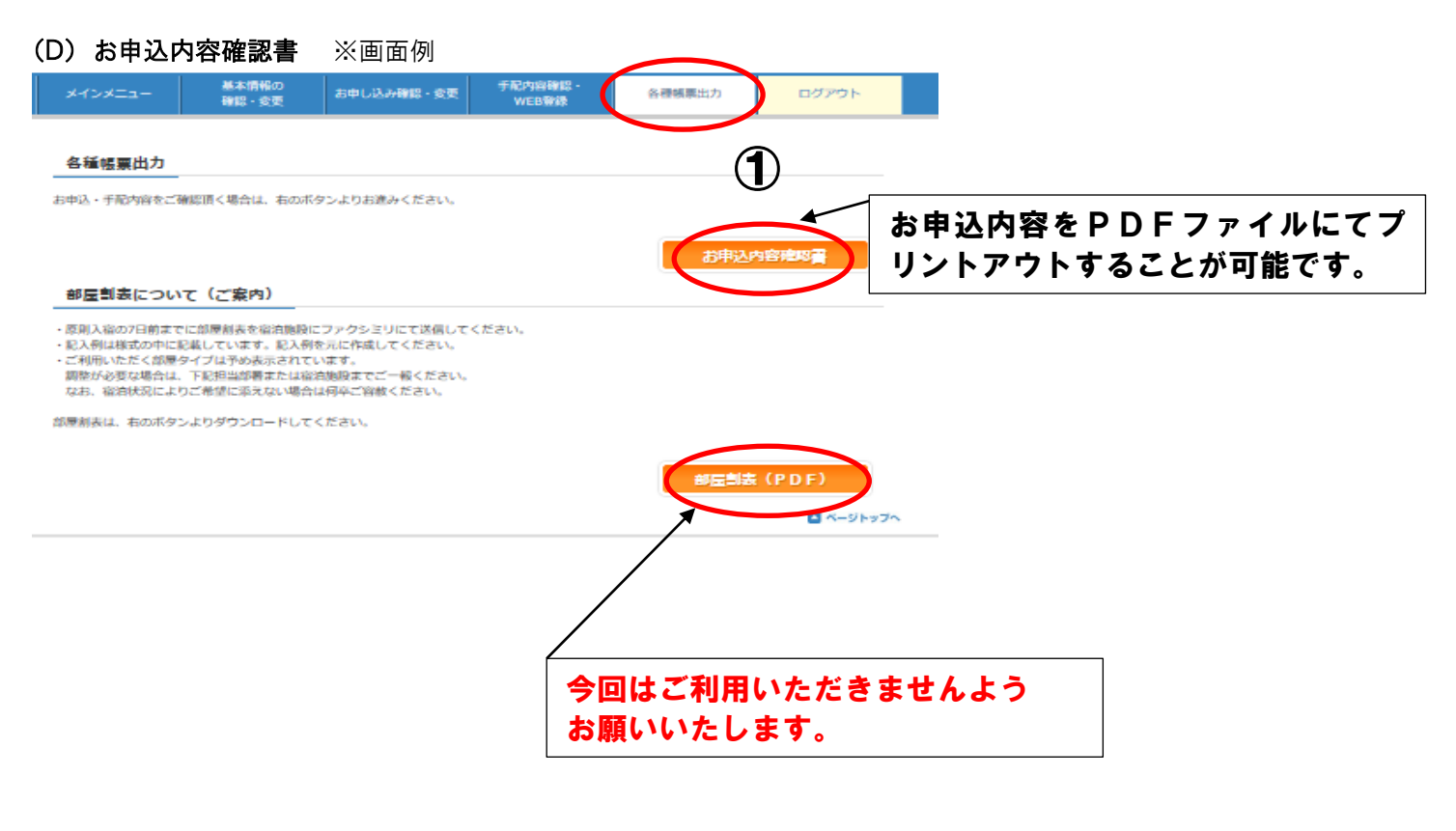

![](_page_8_Figure_1.jpeg)